# HSA documentation - pre-release v0.1

The reader of this documentation is assumed to have read the introduction material and has the login knowledge as well as sufficient information in regard with the administration control panel.

Once the administration control panel is open, the user can create a new account by clicking on the "New file" button

| C-SURANCE - New Gro   | up 🔀                          |
|-----------------------|-------------------------------|
| Enter basic informati | on for the new C-SURANCE grou |
| Company Name          |                               |
| HSA Training          |                               |
|                       | OK Cancel                     |

type in the company name...

... and then fill the information. The policy # should reflect the internal HSA contract #.

| New Contract 🛛 🗙                     |
|--------------------------------------|
| Policy #                             |
| 2342342432                           |
| Carrier                              |
| Self-Insured                         |
| SSQ-Life                             |
| Standard Life                        |
| Survivance Mutual Life Insurance Con |
| Union-Life of Canada                 |
| OK Cancel                            |

8

We suggest using the "Self-Insured" carrier option in situation where the HSA account is managed without a formal carrier.

| New Contract  | ×      |
|---------------|--------|
| Policy #      |        |
| 2342342432    | ]      |
| Carrier       |        |
| Self-Insured  | -      |
| Date of Issue |        |
| 2008/12/01    | -      |
| Renewal Date  |        |
| 2009/12/01    | -      |
|               |        |
| ОК            | Cancel |

Once the account is created, you can fill the company profile information and then access the option.

| - 140H 54 34                                          | VCX0 A  |  |
|-------------------------------------------------------|---------|--|
| Rear Protocolo<br>Rear Protocolo<br>Pages<br>Tel hang | Callege |  |

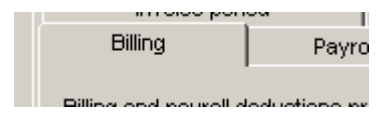

Although many tabs are currently available to allow billing administrator to manage all their billing activities, HSA client will simply need to first access the billing option then

fill the last 2 questions:

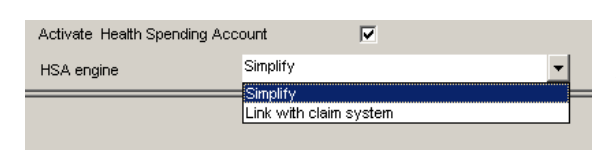

Simply check the Activate HSA check box and select the HSA engine. Unless you are using the advance HSA version you should always click on the "Simplify" engine.

Once this is activated you need to leave this client account by clicking on the X on the upper right corner of the sponsor and then access the client again.

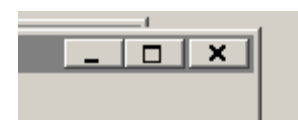

You will then see the new SHEER

Health spending account

option that will be available.

At this point we recommend that you create or add your list of employee.

Please review the general C-surance.ca documentation on how to create or import clientele listing from an excel spreadsheet.

A Quick presentation on how to import a demo list of employee is available at the end of this documentation.

## HSA setting

If you access this option you will now be able to create your HSA setting.

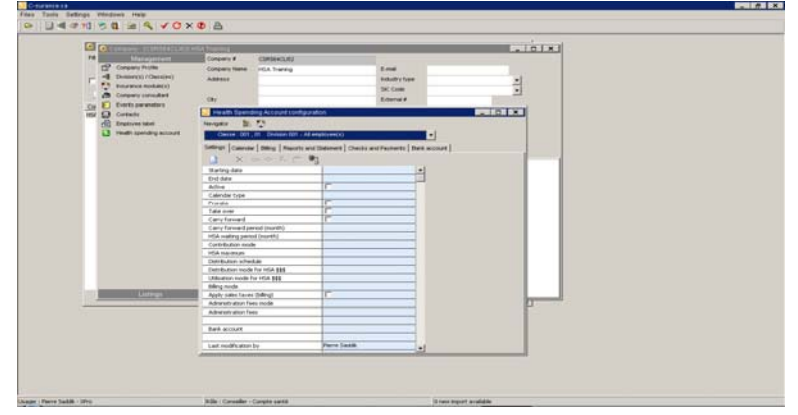

#### Set you bank account

If you have not yet done so, we suggest that you create your bank account(s), by selecting the "Bank account" tab, and then select to either create or open an existing account.

A default bank account should exist, that you could set up to your specific needs. We suggest you create a "Demo bank account" for your testing.

| 📔 Health Spending Account co  | onfiguration   |               |             |            |            | _ □ | X |
|-------------------------------|----------------|---------------|-------------|------------|------------|-----|---|
| Navigator 🏗 🌄                 |                |               |             |            |            |     |   |
| HSA Training                  |                |               |             | -          |            |     |   |
| Settings Calendar Billing Rep | orts and State | ment Checks a | nd Payments | Bank accou | unit       |     |   |
| 🗋 🚵 🗙                         |                |               |             |            |            |     |   |
| Bank                          | Account Id     | Code          | Account #   |            | Balance    |     |   |
| Account trust 2               | CPT1           | CNB           | 1855        |            | \$7,063.00 |     |   |
| Trust3                        | CSR564CPTE     |               | 45345364346 |            | \$0.00     |     |   |
|                               |                |               |             |            |            |     |   |

You can create as many bank accounts as needed and then assign each of your clients to the appropriate bank account.

| - III X          |                |    |                                                                         |                  |                      |        |           |       |            |             |         |   |
|------------------|----------------|----|-------------------------------------------------------------------------|------------------|----------------------|--------|-----------|-------|------------|-------------|---------|---|
| Accou            | nt Information |    |                                                                         |                  |                      | Tran   | sactions  |       |            |             |         |   |
| Account id       | CSR564CPTBQN4  |    | Transactions since: 2009/01/01 💽 🏠 📾 🔝 🖃 Conciliation date 2009/01/06 💌 |                  |                      |        |           | •     |            |             |         |   |
| Last name        | Trust3         |    |                                                                         |                  | Transac              | tion:  |           |       |            | onciliation |         |   |
| Code             |                |    | Date                                                                    | Type             | Debit                | Credit | Balance   | Notes | Reconciled | Date        | Check # |   |
| Account #        | 45345364346    |    |                                                                         | Balance forward  | \$0.00               | \$0.00 | \$0.00    |       |            |             |         |   |
| Balance          | (\$80.00)      | 19 |                                                                         | Durance for ware | <i><b>\$0.00</b></i> | \$0.00 | \$0.00    |       |            |             |         |   |
| Notes            | eck Format     |    |                                                                         |                  |                      |        |           |       |            |             |         |   |
| Fields           | Parameters 🔺   | 1  |                                                                         |                  |                      |        |           |       |            |             |         |   |
| ▶ IblPayeOrdre   | Top=164        |    |                                                                         |                  |                      |        |           |       |            |             |         |   |
| blMontantLettre  | Top=94         |    |                                                                         |                  |                      |        |           |       |            |             |         |   |
| blMontantChiffre | Top=94         |    |                                                                         |                  |                      |        |           |       |            |             |         |   |
| IblDecimal       | Top=94         |    |                                                                         |                  |                      |        |           |       |            |             |         |   |
| IblDateCheque    | Top=50         |    |                                                                         |                  |                      |        |           |       |            |             |         |   |
| QrBottom         | Height=320     |    |                                                                         |                  |                      |        |           |       |            |             |         |   |
| QrBandTop        | Height=262     | -  |                                                                         |                  |                      |        |           |       |            |             |         |   |
|                  | •              |    |                                                                         |                  | \$80.00              | \$0.00 | (\$80.00) |       |            |             |         | - |

When you open the bank account information you have 3 sections:

- Account information allows you to clearly identify the bank information. A dedicated note section allows you to keep important free format information on the account.

| Account Information |               |  |  |  |  |
|---------------------|---------------|--|--|--|--|
|                     |               |  |  |  |  |
| Account id          | CSR564CPTBQN4 |  |  |  |  |
| Last name           | Trust3        |  |  |  |  |
| Code                |               |  |  |  |  |
| Account #           | 45345364346   |  |  |  |  |
| Balance             | (\$80.00)     |  |  |  |  |
| Check numbering     | 2             |  |  |  |  |
| Notes               |               |  |  |  |  |

| Parameters |
|------------|
|            |
| Top=164    |
| Top=94     |
| Top=94     |
| Top=94     |
| Top=50     |
| Height=320 |
| Height=262 |
| -          |

- The check format allows for aligning the important fields on you printed checks. The C-surance.ca staff will set up one configuration free of charge. You will need to send check samples to allow testing and configuration.
- The transaction section will allow for managing your bank information, deposit as well as do your bank conciliation.

-

|   | Transactions                                                            |                 |          |            |            |       |            |            |         |
|---|-------------------------------------------------------------------------|-----------------|----------|------------|------------|-------|------------|------------|---------|
|   | Transactions since: 2009/01/01 🛛 🏠 🕼 🕼 🕞 Conciliation date 2009/01/06 🗨 |                 |          |            |            |       |            |            |         |
|   | Transaction Conciliation                                                |                 |          |            |            |       |            |            |         |
|   | Date                                                                    | Туре            | Debit    | Credit     | Balance    | Notes | Reconciled | Date       | Check # |
| ) |                                                                         | Balance forward | \$482.00 | \$5,000.00 | \$4,518.00 |       |            |            |         |
|   | 2009/01/06                                                              | Transaction HSA | \$40.00  | \$0.00     | \$4,478.00 |       |            |            | 12      |
|   | 2009/01/06                                                              | Billing HSA     | \$0.00   | \$125.00   | \$4,603.00 |       |            |            |         |
|   | 2009/01/06                                                              | Transaction HSA | \$10.00  | \$0.00     | \$4,593.00 |       |            | 2008/12/17 | 9       |
|   | 2009/01/08                                                              | Transaction HSA | \$30.00  | \$0.00     | \$4,563.00 |       | V          | 2008/12/17 | 10      |
|   | 2009/01/21                                                              | Transaction HSA | \$50.00  | \$0.00     | \$4,513.00 |       |            | 2008/12/15 | 4       |

#### Set your sponsor

To do the sponsor setting: access the "Setting" tab and then select to create a new setting. You can create setting for the whole organisation, any division or class. Please refer to the general C-surance.ca documentation to review the inheritance structure.

| Starting date                    | -                  |  |  |  |  |
|----------------------------------|--------------------|--|--|--|--|
| End date                         |                    |  |  |  |  |
| Active                           |                    |  |  |  |  |
| Calendar type                    | Calendar year      |  |  |  |  |
| Prorata                          |                    |  |  |  |  |
| Take over                        |                    |  |  |  |  |
| Carry forward                    |                    |  |  |  |  |
| Carry forward period (month)     | 12                 |  |  |  |  |
| HSA waiting period (month)       |                    |  |  |  |  |
| Contribution mode                | Fixed amount       |  |  |  |  |
| HSA maximum                      |                    |  |  |  |  |
| Distribution schedule            | Monthly            |  |  |  |  |
| Distribution mode for HSA \$\$\$ | When distributing  |  |  |  |  |
| Utilisation mode for HSA \$\$\$  | First in first out |  |  |  |  |
| Billing mode                     | HSA distributioin  |  |  |  |  |
| Apply sales taxes (billing)      |                    |  |  |  |  |
| Administration fees mode         |                    |  |  |  |  |
| Administration fees              |                    |  |  |  |  |
|                                  |                    |  |  |  |  |
| Bank account                     |                    |  |  |  |  |
|                                  |                    |  |  |  |  |

... you can then fill the remaining fields and review the default values to insure they are reflecting your client needs. Make sure you assign the proper bank account to your client.

As you will notice many fields will be activated as default...

| /01        |
|------------|
| /31        |
|            |
| r year     |
|            |
|            |
|            |
|            |
|            |
| nount      |
| 0          |
|            |
| stributing |
| irst out   |
| tributioin |
|            |
|            |
|            |
| 1          |
|            |

Once you have set up your client, we will need to:

- access the "Calendar" tab
- click on the button once to activate the button.
- click once on the button.

| Settings | Calen | ndar | Billing | Reports and Statem | ent Che | cks and Payments | Ba |
|----------|-------|------|---------|--------------------|---------|------------------|----|
|          | >     |      |         |                    |         |                  |    |
|          | Dat   | e    |         | Events             |         | Invoice          |    |
| Start    | Start |      | End     | Action             | State   | Invoice No       |    |
|          |       |      |         |                    |         |                  |    |
|          |       |      |         |                    |         |                  |    |

🏝 🙄 • Billing Reports and Statement Checks and Payments Bank account 🕅 🕨 End Invoice No 2009/01/01 2009/01/31 Distribution 2009/02/01 2009/02/28 Distribution 2009/03/01 2009/04/01 Distribution Distribution 2009/03/31 2009/04/30 2009/05/01 2009/05/31 Distribution manen 2009/06/30 Distributio 2009/07/01 2009/07/31 Distribution 2009/08/0 2009/08/31 Distribution 2009/09/30 Distribution 2009/09/0 2009/10/01 2009/10/31 Distribution 2009/11/01 2009/12/01 2009/11/30 2009/12/31 Distribution Distribution 2009/01/01 2009/12/31 Close period

The system will automatically create your distribution calendar for the selected setting period.

You will then need to click on the button to get the system to activate each event.

| Da         | te         | Events       |       |  |  |  |  |  |  |  |
|------------|------------|--------------|-------|--|--|--|--|--|--|--|
| Start      | End        | Action       | State |  |  |  |  |  |  |  |
| 2009/01/01 | 2009/12/31 | New period   |       |  |  |  |  |  |  |  |
| 2009/01/01 | 2009/01/31 | Distribution | ◄     |  |  |  |  |  |  |  |
| 2009/02/01 | 2009/02/28 | Distribution |       |  |  |  |  |  |  |  |

The first time you set up your account, will need to do it twice as you need to activate:

- the new period
- then make the first month distribution.

You will need to click on the button every month to get the system to activate each month.

If you have already created your you list of employees you can access the "Billing" tab to generate the billing.

| Set | ttings   Calen | dar Billing | Reports and | d Statement | Statement Checks and Payments Bank account |          |          |            |       |  |
|-----|----------------|-------------|-------------|-------------|--------------------------------------------|----------|----------|------------|-------|--|
|     | 🗅 🗙 🗹          |             |             |             |                                            |          |          |            |       |  |
|     |                | Period      |             |             |                                            | Sum      | mary     |            |       |  |
|     | Starting       | Ending      | Confirmed   | Sub total   | Ajustment                                  | Adm fees | Fed.taxe | Prov. taxe | Total |  |
|     |                |             |             |             |                                            |          |          |            |       |  |
|     |                |             |             |             |                                            |          |          |            |       |  |

The billing is created automatically by simply clicking on the button. The distribution is made into each employees HSA account.

You can review the billing information

will confirm payment is received and will automatically deposit the net amount into the bank account.

| è | Health Spe      | nding Accou | nt configura | ation     |              |           |             |            |          |  |  |  |  |  |
|---|-----------------|-------------|--------------|-----------|--------------|-----------|-------------|------------|----------|--|--|--|--|--|
| 4 | avigator 🖁      | e 😲         |              |           |              |           |             |            |          |  |  |  |  |  |
|   | ISA Training    |             |              |           |              |           |             |            |          |  |  |  |  |  |
| S | ettings   Calen | dar Billing | Reports and  | Statement | Checks and P | ayments B | ank account |            |          |  |  |  |  |  |
|   | 🗋 🗙 🗹           |             |              |           |              |           |             |            |          |  |  |  |  |  |
|   |                 | Period      |              |           |              | Sum       | mary        |            |          |  |  |  |  |  |
|   | Starting        | Ending      | Confirmed    | Sub total | Ajustment    | Adm fees  | Fed. taxe   | Prov. taxe | Total    |  |  |  |  |  |
| • | 2009/01/01      | 2009/01/31  |              | \$125.00  | \$0.00       | \$5.00    | \$6.50      | \$10.23    | \$146.73 |  |  |  |  |  |

| Settings Cale | ndar Billing | Reports and Stateme | ent 🛛 Chei     | cks and Payments   E |  |  |  |  |  |  |  |  |
|---------------|--------------|---------------------|----------------|----------------------|--|--|--|--|--|--|--|--|
|               |              |                     |                |                      |  |  |  |  |  |  |  |  |
| Da            | ate          | Events              |                | Invoice              |  |  |  |  |  |  |  |  |
| Start         | End          | Action              | State          | Invoice No           |  |  |  |  |  |  |  |  |
| 2009/01/01    | 2009/12/31   | New period          |                |                      |  |  |  |  |  |  |  |  |
| 2009/01/01    | 2009/01/31   | Distribution        | CSR564HSAFAC13 |                      |  |  |  |  |  |  |  |  |

Once the billing is processes you will find the invoice number in the calendar section.

#### **Recording HSA transactions**

Once the HSA settings are done, you are ready to record transactions. To do so:

- access the employees by first selecting the
- click on

|   | Listings        |
|---|-----------------|
|   |                 |
| 2 | List - Employee |

- Select your employee

| C-surance.ca                      |                                                                       | - 8 X                                                  |
|-----------------------------------|-----------------------------------------------------------------------|--------------------------------------------------------|
| Files Tools Settings Windows Help |                                                                       |                                                        |
| ) ⊂                               | <b>0</b> 🖴                                                            |                                                        |
|                                   |                                                                       | *                                                      |
| Company - (CSR564CU52) HSA        | A Training Search field Search v                                      |                                                        |
| Management<br>Listings            | A Employee file                                                       |                                                        |
| List - Contract                   | C Exec                                                                | tsearch                                                |
| List - Employee                   | 🗠 🖸 📇 🥼 💷 🀿 🗈 🚨 🖉                                                     |                                                        |
|                                   | Employee # Last name 21 First name Division Class Certificate #       | SN fie #                                               |
| Ca                                | 336 Denis Claude 001 01                                               | 333 333 333 CSR964EMP120                               |
| HD4                               | 333 Frank André 001 01                                                | 555 555 55 CSR564BMP1204                               |
|                                   | 335 Latour Claude 001 01                                              | 222 222 22 CSR564EMP1201                               |
|                                   | 337 Montagne Claude 001 01<br>338 Pierre Serge 001 01                 | 777 777 777 CSR564UMP1200<br>444 444 444 CSR574DMP1200 |
|                                   |                                                                       |                                                        |
|                                   | Last page Each Cost 54504 EMP1 204) - Hox Training - Frank, Andre     |                                                        |
|                                   | Ensione André Ensione # 33                                            | 13 Ofv                                                 |
|                                   | Date of bith 1956/00/00 - Department #                                | Province QC - Postal code                              |
|                                   | Hiring date 2002/03/01 V SIN 55                                       | 15 555 55 Tel (res.tus) ( ) · ( ) ·                    |
|                                   | Gender M V Insurance status C                                         | → Fax () +                                             |
|                                   | WSIB coverage  Hold-back factor                                       | 1 E-nal                                                |
|                                   | Language F V Native group                                             | Occupation mécanicien                                  |
|                                   | Oroup benefit details Spouse Children Beneficiaries Notes Information | (dfter)                                                |
|                                   | Information Den Elig Statu                                            | as Evidences Grandfather Flexible Mult / units State   |
|                                   | Character 2333 System message                                         |                                                        |
|                                   | State Current                                                         |                                                        |
|                                   | Entry date 2009/01/06                                                 |                                                        |
|                                   | Effective date 2009/01/01                                             |                                                        |
|                                   | User Pere sadak                                                       |                                                        |
|                                   | Photoson New employee                                                 |                                                        |
|                                   | Class 01 All employee(s)                                              |                                                        |
|                                   |                                                                       |                                                        |
|                                   | Job status Disabled (Validated)                                       |                                                        |
|                                   | Insured salary \$35,444.00                                            |                                                        |
|                                   | Real salary                                                           |                                                        |
|                                   | Smoker                                                                |                                                        |
|                                   | Auto. eligibility 🔽                                                   |                                                        |
| Usager : Pierre Saddik - XPro     | Rôle : Conseiller - Compte santé                                      | 0 new import available                                 |

- Click on the information.

button to access the employee personal HSA

| 🗋 👝 🖆                                                                                                    | 22                                                                                                    | <b>a</b>   |         |           |        |           |           |        |             |           |   |
|----------------------------------------------------------------------------------------------------|----------------------------------------------------------------------------------------------------|------------|---------|-----------|--------|-----------|-----------|--------|-------------|-----------|---|
| HSA statement Trans                                                                                                    | actions                                                                                                    |            |         |           |        |           |           |        |             |           |   |
| HSA Period                                                                                                    |                                                                                                    |            |         |           |        |           |           |        |             |           |   |
| Period                                                                                                    |                                                                                                    |            | HSA     |           |        | Take-Over |           | c      | arry Forwar | d         | 1 |
| Active Starting date                                                                                                    | Ending date                                                                                                    | Amount     | Used    | Available | Amount | Used      | Available | Amount | Used        | Available |   |
| 2009/01/01                                                                                                    | 2009/12/31                                                                                                    | \$1,500.00 | \$0.00  | \$125.00  | \$0.00 | \$0.00    | \$0.00    | \$0.00 | \$0.00      | \$0.00    |   |
|                                                                                                    |                                                                                                    |            |         |           |        |           |           |        |             |           |   |
|                                                                                                    |                                                                                                    |            |         |           |        |           |           |        |             |           |   |
|                                                                                                    |                                                                                                    |            |         |           |        |           |           |        |             |           |   |
|                                                                                                    |                                                                                                    |            |         |           |        |           |           |        |             |           |   |
|                                                                                                    |                                                                                                    |            |         |           |        |           |           |        |             |           |   |
|                                                                                                    |                                                                                                    |            |         |           |        |           |           |        |             |           |   |
|                                                                                                    |                                                                                                    |            |         |           |        |           |           |        |             |           |   |
| Period informatio                                                                                                    | n by distri                                                                                                    | bution fre | equency |           |        |           |           |        |             |           |   |
| Period informatio                                                                                                    | n by distri                                                                                                    | bution fre | equency |           |        |           |           |        |             |           |   |
| Period informatio                                                                                                    | n by distri                                                                                                    | bution fre | equency |           |        |           |           |        |             |           |   |
| Period informatio<br>Starting date<br>End date                                                                                                    | n by distri<br>2009/01/0<br>2009/01/3                                                                                                    | bution fre | equency |           |        |           |           |        |             |           |   |
| Period informatio<br>Starting date<br>End date                                                                                                    | n by distri<br>2009/01/0<br>2009/01/3                                                                                                    | bution fre | equency |           |        |           |           |        |             |           |   |
| Period informatio<br>Starting date<br>End date<br>HSA Amount                                                                                                    | n by distri<br>2009/01/0<br>2009/01/3<br>\$12                                                                                                    | bution fre | equency |           |        |           |           |        |             |           | • |
| Period informatio<br>Starting date<br>End date<br>HSA Amount<br>HSA Used                                                                                                    | n by distri<br>2009/01/0<br>2009/01/3<br>\$12                                                                                                    | bution fre | equency |           |        |           |           |        |             |           | 2 |
| Period informatio<br>Starting date<br>End date<br>HSA Amount<br>HSA Lysed<br>HSA Avaidable                                                                                                    | n by distri<br>2009/01/0<br>2009/01/3<br>\$12<br>\$12                                                                                                    | bution fre | equency |           |        |           |           |        |             |           |   |
| Period informatio<br>Starting date<br>End date<br>HSA Amount<br>HSA Used<br>HSA Available                                                                                                    | n by distri<br>2009/01/0<br>2009/01/3<br>\$12<br>\$12<br>\$12                                                                                             | bution fre | equency |           |        |           |           |        |             |           |   |
| Period informatio<br>Starting date<br>End date<br>HSA Amount<br>HSA Used<br>HSA Available<br>Take-Over Amount                                                                                                    | n by distri<br>2009/01/0<br>2009/01/3<br>\$12<br>\$12<br>\$12                                                                                             | bution fre | equency |           |        |           |           |        |             |           |   |
| Period informatio<br>Starting date<br>End date<br>HSA Amount<br>HSA Used<br>HSA Available<br>Take-Over Amount<br>Take-Over Amount                                                                                  | n by distri<br>2009/01/0<br>2009/01/3<br>\$12<br>\$12<br>\$12                                                                                             | bution fre | equency |           |        |           |           |        |             |           |   |
| Period informatio<br>Starting date<br>End date<br>HSA Armount<br>HSA Used<br>HSA Available<br>Take-Over Amount<br>Take-Over Available                                                                              | n by distri<br>2009/01/0<br>2009/01/3<br>\$12<br>\$12<br>\$12<br>\$12<br>\$12<br>\$12<br>\$12<br>\$12<br>\$12<br>\$12                                     | bution fre | equency |           |        |           |           |        |             |           |   |
| Period informatio<br>Starting date<br>End date<br>HSA Amount<br>HSA Variable<br>Take-Over Available<br>Take-Over Used<br>Take-Over Variable                                                                        | n by distri<br>2009/01/0<br>\$12<br>\$12<br>\$12<br>\$12<br>\$12<br>\$12<br>\$12<br>\$12<br>\$12<br>\$12                                                  | bution fre | equency |           |        |           |           |        |             |           |   |
| Period informatio<br>Starting date<br>End date<br>HSA Arount<br>HSA Used<br>HSA Available<br>Take-Over Amount<br>Take-Over Available<br>Carry forward Amount                                                       | n by distri<br>2009/01/0<br>2009/01/3<br>\$12<br>\$12<br>\$12<br>\$12<br>\$12<br>\$12<br>\$12<br>\$12<br>\$12<br>\$12                                     | bution fre | equency |           |        |           |           |        |             |           |   |
| Period informatio<br>Starting date<br>End date<br>HSA Amount<br>HSA Used<br>HSA Available<br>HSA Available<br>Take-Over Available<br>Carry forward Naount<br>Take-Over Available<br>Carry forward Naount           | n by distri<br>2009/01/0<br>2009/01/3<br>\$12<br>\$12<br>\$12<br>\$12<br>\$12<br>\$12<br>\$12<br>\$12<br>\$12<br>\$12                                     | bution fre | equency |           |        |           |           |        |             |           |   |
| Period informatio<br>Starting date<br>End date<br>HSA Arount<br>HSA Load<br>HSA Available<br>Take-Over Available<br>Take-Over Available<br>Carry forward Amount<br>Carry forward Amount<br>Carry forward Available | n by distri<br>2009/01/0<br>2009/01/3<br>\$12<br>\$<br>\$<br>\$<br>\$<br>\$<br>\$<br>\$<br>\$<br>\$<br>\$<br>\$<br>\$<br>\$<br>\$<br>\$<br>\$<br>\$<br>\$ | bution fre | edneucA |           |        |           |           |        |             |           | 2 |

\$.

The HSA statement provide with general overview information. The bottom section provides a detailed financial breakdown for each distribution period.

| - Sele         | ect the                                    |         | Tra      | nsaction:    | 5               |              | tab     |              |                  |       |                |                        |                               |                      |
|----------------|--------------------------------------------|---------|----------|--------------|-----------------|--------------|---------|--------------|------------------|-------|----------------|------------------------|-------------------------------|----------------------|
| Health spendin | g account-<br>2<br>Transactions<br>actions | Claude  | Denis    |              |                 |              |         |              |                  |       |                | The section the sector | transae<br>on prov<br>details | ction<br>vides<br>of |
| Tra            | ansaction                                  |         |          | Cla          | im              |              | н       | lealth spend | ing account      |       | Total<br>claim | each                   | indivi                        | uuai                 |
| Date<br>claim  | Date<br>process                            | Benefit | Batch ID | Sub batch ID | Claim<br>Amount | Plan<br>pays | HSA     | Take<br>Over | Carry<br>Forward | Total | Total          | trans                  | action.                       |                      |
| 2009/01/06     | 2009/01/06                                 | 3       |          | 0            | \$50.00         | \$10.00      | \$40.00 | \$0.00       | \$0.00           | 40    | \$50.00        |                        |                               |                      |

- Click on the button it register your transaction.
- Fill the transactions information

| 😂 HSA transaction | - Claude Denis |         | _ |
|-------------------|----------------|---------|---|
| Transaction date  | 2009/01/06 🗸   | Results |   |
| Date claim        | 2009/01/06 👻   |         |   |
| Benefit           | DEP            |         |   |
| Claim amount      | \$50.00        |         |   |
| Plan pays         | \$10.00        |         |   |
| HSA % taxable     | 25.00          |         |   |
| Claim Description |                |         |   |
| details           |                |         |   |
|                   |                |         |   |
|                   | Process        |         |   |

- Click Process

to process the transaction.

| 🕒 HSA transaction - Clau                                                                                                | ıde Denis                                                      |                                                                                                    |
|----------------------------------------------------------------------------------------------------|----------------------------------------------------------------|----------------------------------------------------------------------------------------------------|
| Transaction date<br>Date claim<br>Benefit<br>Claim amount<br>Plan pays<br>HSA % taxable<br>Claim Description<br>details | 2009/01/06<br>2009/01/06<br>DEP<br>\$50.00<br>\$10.00<br>25.00 | Results           NOGARANTIE=3<br>MONTANTRECLAMATION=50<br>PLANMONTANT=10<br>HSAMONTANT=40<br>TOMONTANT=40<br>TOMONTANT=0<br>CFMONTANT=0<br>CFMONTANT=0<br>CFMONTANT=0<br>CFMONTANT=0<br>CFMONTANT=0<br>CMONTEGENESSESSESSESSESSESSESSESSESSESSESSESSES |
| 3                                                                                                    | Ilose                                                          |                                                                                                    |

The displayed Results information is mostly for C-surance.ca internal information. This information should soon be replaced by simplified info dedicated to the user.

The only important information to the user is currently to get the message at the bottom.

Transaction OK

You can then review both the "Transaction" and the "HSA Statement" tabs to see that each transaction was properly processed and displayed for future reference.

| Health spending accou   | nt - Claude  | Denis                    |         |           |        |           |           |        |             |           | X |
|-------------------------|--------------|--------------------------|---------|-----------|--------|-----------|-----------|--------|-------------|-----------|---|
| 🗋 👝 🐴                   | 🗳 🥑          | <b>a</b>                 |         |           |        |           |           |        |             |           |   |
| HSA statement Transac   | tions        |                          |         |           |        |           |           |        |             |           |   |
| HSA Period              |              |                          |         |           |        |           |           |        |             |           |   |
| Period                  |              |                          | HSA     |           |        | Take-Over |           | c      | arry Forwar | Ь         | • |
| Active Starting date Er | nding date   | Amount                   | Used    | Available | Amount | Used      | Available | Amount | Used        | Available |   |
| 2009/01/01 20           | 09/12/31     | \$1.500.00               | \$40.00 | \$85.00   | \$0.00 | \$0.00    | \$0.00    | \$0.00 | \$0.00      | \$0.00    |   |
|                         |              | <i><b>µ</b>1,000,000</i> | \$10100 | 400,001   | 20100  | 40100     | 40100     | 40100  | 40100       | 40100     |   |
|                         |              |                          |         |           |        |           |           |        |             |           |   |
|                         |              |                          |         |           |        |           |           |        |             |           |   |
|                         |              |                          |         |           |        |           |           |        |             |           |   |
|                         |              |                          |         |           |        |           |           |        |             |           |   |
| Period information      | by distrit   | oution fre               | equency |           |        |           |           |        |             |           |   |
|                         |              |                          |         |           |        |           |           |        |             |           |   |
| Starting date           | 2009/01/01   |                          |         |           |        |           |           |        |             |           |   |
|                         | 2007/01/01   | ·                        |         |           |        |           |           |        |             |           |   |
| HSA Amount              | \$125        | 5.00                     |         |           |        |           |           |        |             |           |   |
| HSA Used                | \$40         | 0.00                     |         |           |        |           |           |        |             |           |   |
| HSA Available           | \$8          | 5.00                     |         |           |        |           |           |        |             |           |   |
| Take-Over Amount        | \$(          | 2.00                     |         |           |        |           |           |        |             |           |   |
| Take-Over Used          | \$0          | 0.00                     |         |           |        |           |           |        |             |           |   |
| Take-Over Available     | \$0          | 0.00                     |         |           |        |           |           |        |             |           |   |
|                         |              |                          |         |           |        |           |           |        |             |           |   |
| Carry forward Amount    | \$0          | <u></u>                  |         |           |        |           |           |        |             |           |   |
| Carry forward Osed      | \$U<br>  dri | 0.00                     |         |           |        |           |           |        |             |           |   |
| cany rormana Available  | , pu         | 51001                    |         |           |        |           |           |        |             |           |   |
|                         |              |                          |         |           |        |           |           |        |             |           |   |
| 4                       |              |                          |         |           |        |           |           |        |             |           |   |
|                         |              |                          |         |           |        |           |           |        |             |           |   |

## **Cutting checks**

Once your transactions are registered, you simply need to the checks to be printed.

To do so:

| ess the | 🔝 Health sper                                                                    | nding account      | ť            | hrough        | the     |            | Management  |  |  |
|---------|----------------------------------------------------------------------------------|--------------------|--------------|---------------|---------|------------|-------------|--|--|
| 迳 He    | alth Spending Acc                                                                | ount configuration |              |               |         |            |             |  |  |
| Naviga  | Navigator 🎉 💭                                                                    |                    |              |               |         |            |             |  |  |
| HSA 1   | HSA Training                                                                     |                    |              |               |         |            |             |  |  |
| Setting | Settings Calendar Billing Reports and Statement Checks and Payments Bank account |                    |              |               |         |            |             |  |  |
| Bank    | account Compte                                                                   | 1                  | Trans        | actions since |         | •          |             |  |  |
| æ,      | - 🐹 🖃 💈                                                                          | a \$a              |              |               |         |            |             |  |  |
| Pend    | ling checks                                                                      |                    |              |               |         |            |             |  |  |
|         | Empl                                                                             | oyee               | HS           | A             |         | Payment    |             |  |  |
|         | Name                                                                             | Surname            | Process date | Total         | Check # | Check date | Conciliated |  |  |
| ▶ Pier  | 'e                                                                               | Serge              | 2008/12/17   | \$80.00       | 11      | 2008/02/07 |             |  |  |

- Select the "Check and Payment" tab
- Click on to display all outstanding checks

| E | Bank account Trust3 |            |         | actions since |         | •       |            |             |
|---|---------------------|------------|---------|---------------|---------|---------|------------|-------------|
| ć | P 🗏 🗆               | <b>E 1</b> | a \$a   |               |         |         |            |             |
| C | hecks to iss        | ue         |         |               |         |         |            |             |
|   | Employee            |            | HS      | A             | Payment |         |            |             |
|   | Name                |            | Surname | Process date  | Total   | Check # | Check date | Conciliated |
| Þ | Tendresse           |            | Sylvain | 2009/01/06    | \$45.00 | 0       |            |             |

- Select to issue checks.

The system will automatically print all the pending checks and assign each of them check #.

Remember that the system will be displaying the information based on the bank account selected.

You can review your check as :

- all
- pending
- reconciled

### Quick overview about importing Demo employee files:

#### Import a demo list of employees

Multiple options are available to allow user to create or import employee list. For the benefit of this tutorial, we will import a "demo list of employee" that is available on line. We invite you to read the general C-surance.ca documentation to learn in detail the various available options.

| To do so:<br>- Access the Access the selection.      | t - Employee option through                         | the <b>E</b>  | Listings        |                |        |
|------------------------------------------------------|-----------------------------------------------------|---------------|-----------------|----------------|--------|
| Company - (CSR564CLI52) HS<br>Management<br>Listings | A Training Employee file                            | Search field  | Search va       | alue<br>search |        |
| 🖻 List - Employee                                    | C→ C→ L→ Last name Ast name Ast name A + First name | Division Clas | s Certificate # | SIN            | file # |

- Select the button to allow import of external templates

| Citrix:D:\MDI\LISTES\TEMPLATE                                                                                                    | : |
|----------------------------------------------------------------------------------------------------|---|
| Demo DATAXLS<br>TemplateCompleteEnglish.XLS<br>TemplateCompletFrancais.xls<br>TemplateProjectEnglish.XLS<br>TemplateProjetFrancais.XLS |   |
| 🗸 OK 🛛 🗶 Cancel                                                                                                    |   |

- 2 are English
- 2 are French
- 1 is DemoDATA

- Select DemoDATA.xls then click on OK

The system will indicate the location of the imported file on your hard drive.

| C-SURANCE X                                               |
|-----------------------------------------------------------|
| Template copied in "C:\MDI\\LISTES\IMPORT\Demo DATA1.XLS" |
| ОК                                                        |

- Click the button to allow import external files (selected in your import directory on your hard drive)

| Work session transfer + Client : H | SA Training                                                                   |
|------------------------------------|-------------------------------------------------------------------------------|
|                                    | Select Excel file Directory : C:\MDI\\LISTES\IMPORT\  Demo DATA1.XLS  Refresh |
|                                    | Next >> Cancel                                                                |
|                                    |                                                                               |

- Select the needed file and click on

Next >>

- Review the <u>Effective date</u> to insure that import will be effective prior to HSA contract activities then click on Process >>

| Work session transfer - Client : H | SA Training          |                                               |
|------------------------------------|----------------------|-----------------------------------------------|
|                                    | Effective date       | 2009/01/01                                    |
|                                    | Verification of proj | sject/contract integrity                      |
|                                    | Importing employ     | yees from Excel file                          |
| (L)                                | Required fields ve   | erification                                   |
|                                    | Comparing with C     | C-surance.ca employees file                   |
|                                    | Add employees file   | file in C-surance.ca                          |
|                                    |                      |                                               |
|                                    |                      |                                               |
|                                    |                      |                                               |
|                                    |                      |                                               |
|                                    |                      |                                               |
|                                    |                      |                                               |
|                                    |                      |                                               |
|                                    |                      |                                               |
|                                    |                      |                                               |
|                                    | ]                    |                                               |
| Close all windows when done.       |                      | < <previous process="">&gt; Cancel</previous> |

- Once completed you will see the list of employees and will be able to access them

| <mark>⊳</mark> ₿ | 🗢 🕒   📇   🍰   🥅 h 🖹 🗳 |                      |          |       |               |             |               |
|------------------|-----------------------|----------------------|----------|-------|---------------|-------------|---------------|
| Employe          | e # Last name         | <b>≜↓</b> First name | Division | Class | Certificate # | SIN         | file #        |
| 336              | Denis                 | Claude               | 001      | 01    |               | 333 333 333 | CSR564EMP1202 |
| 333              | Frank                 | André                | 001      | 01    |               | 555 555 55  | CSR564EMP1204 |
| 335              | Latour                | Claude               | 001      | 01    |               | 222 222 22  | CSR564EMP1201 |
| 337              | Montagne              | Claude               | 001      | 01    |               | 777 777 777 | CSR564EMP1206 |
| 338              | Pierre                | Serge                | 001      | 01    |               | 444 444 444 | CSR564EMP1203 |
| 334              | Tendresse             | Sylvain              | 001      | 01    |               | 666 666 666 | CSR564EMP1205 |
| 334              | Tendresse             | Sylvain              | 001      | 01    |               | 666 666 66  | 6             |